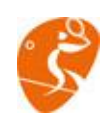

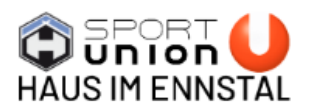

## HILFE BEIM LOGIN → PLATZRESERVIERUNG

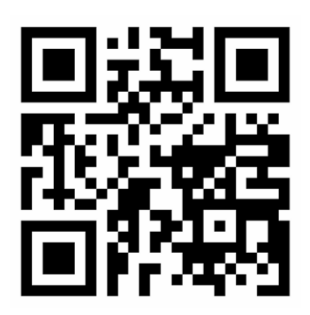

## Webseite aufrufen

1. URL eingeben: Öffnen Sie den Browser Ihrer Wahl und geben Sie die folgende URL in die Adressleiste ein: http://tennisregistration.at

2. Bestätigen: Drücken Sie die Eingabetaste (ENTER), um die Seite zu laden. Anschließend wird **die HTTP-Seite aufgerufen.** 

**3. Sicherheitswarnung**: Sollte Ihr Browser keiner HTTP-Seiten vertrauen, könnte eine Warnmeldung angezeigt werden: "Seite nicht sicher". Dies stellt kein Problem dar.

4. Vertrauen gewähren: Um die Seite dennoch zu öffnen, klicken Sie auf den Link "Erweitert" und dann auf "Trotzdem fortfahren". Dadurch wird der Seite das Recht des Vertrauens eingeräumt.

## **Gast Account anlegen**

- 1. Hierzu klicken Sie auf den Button "Account anlegen". Danach gelangen sie zum Gast-Formular.
- Jetzt müssen Sie die Datenfelder ausfüllen. Die E-Mail wird zum Login benötigt und der Spitzname als Anzeigenamen bei der Reservierung. Die Datenschutzverpflichtung muss ebenfalls angeklickt werden. Danach schließen Sie die Eingabe mit dem Button "Registrieren" ab. Jetzt erscheint wieder das Login Fenster
- Login: Ihre Emailadresse
   Passwort: 1234 (allgemeines Passwort f
  ür den Erst-/ bzw. Gastlogin)
- 4. Nach einem erfolgreichen Login gelangen sie auf die Reservierungsseite. Hier können Sie die gewünschte Spielzeit eingetragen.

Bei Fragen zum Reservierungstool gerne an Christian Wallner wenden. Sie möchten eine Stammaccount, dann bitte ebenfalls an Chris Wallner wenden, damit er Sie anlegen kann.

Christian Wallner +43 650 45 44 069

Wir bewegen Menschen

www.sportunionhaus.at